# How to receive text messages from UCSF Health

There are two ways you can opt-in to UCSF Health text messages. The easiest way to begin or continue receiving text messages from UCSF Health is to text "START" to 48432 to opt-in.

You can also opt-in to receive text messages through MyChart. Get started by following these easy step-by-step instructions.

1. From the MyChart Menu, navigate to **Account Settings** > **Communication Preferences**.

| Your Menu 😽                                                       |               | UCSF Cancer Support Services | 5 |  |
|-------------------------------------------------------------------|---------------|------------------------------|---|--|
| Q Search the menu                                                 |               | -                            |   |  |
| Search Medical Library                                            | 4             | Account Settings             |   |  |
| Research Studies                                                  |               |                              |   |  |
| Education                                                         | F F           | Porconal Information         |   |  |
| 🔆 Learning Library                                                | u             |                              |   |  |
| R Clinic Locations                                                |               |                              |   |  |
| Q MyChart Help Center                                             |               | Security Settings            |   |  |
| 😚 Affiliate Directory                                             |               | •                            |   |  |
| <ul> <li>Benioff Children's Hospital Oakland Resources</li> </ul> | $\rightarrow$ | 🕉 Personalize                |   |  |
| UCSF Cancer Support Services                                      |               | ·                            |   |  |
| Account Settings                                                  |               | ↑ Change Your Shortcuts      |   |  |
| E Personal Information                                            |               | ~0                           |   |  |
| Gecurity Settings                                                 |               | Linked Apps and Davises      |   |  |
| Versonalize                                                       |               |                              |   |  |
| Change Your Shortcuts                                             |               | <b>–</b>                     |   |  |
| Linked Apps and Devices                                           |               | Communication Preferences    |   |  |
| Communication Preferences                                         |               |                              | · |  |
| Back to the Home Page                                             | 1             | 🔒 Back to the Home Page      |   |  |

#### 2. Click the Subscribe button under the Text Message section.

| Conta     | act Information                                         | Appointments                                 | ~ |
|-----------|---------------------------------------------------------|----------------------------------------------|---|
| Email     |                                                         | Email, Text message, Push notification, Mail |   |
| Mobile    | astname@email.com<br><sup>phone</sup>                   | Messages                                     |   |
| 415-      | 555-5555                                                | Email, Text message, Push notification       | ~ |
| Revie     | w contact information                                   |                                              | _ |
| Settir    | igs                                                     | Health                                       | ~ |
| _         | Email                                                   | Email, Push notification                     | 1 |
| $\bowtie$ | 30 of 37 notifications turned on                        | Billing                                      |   |
| 0         | Text message                                            | Email, Text message, Push notification       | ~ |
| Ś         | 14 of 38 notifications turned on                        |                                              |   |
|           | You will not receive text messages                      | Questionnaires                               | ~ |
| -         | You must subscribe to receive important text messages,  | Push notification                            |   |
|           | including the text message notifications you've enabled | Account Management                           |   |
|           | on this page.                                           | Email. Text message. Push notification       | ~ |
| B         | Push notification                                       |                                              |   |
| H         | 32 of 33 notifications turned on                        | Telehealth                                   | ~ |
| 0         | Phone                                                   | Email, Text message, Push notification       | · |
| \$        | 0 of 1 notifications turned on                          | To Do                                        |   |
|           |                                                         |                                              |   |

MORE  $\rightarrow$ 

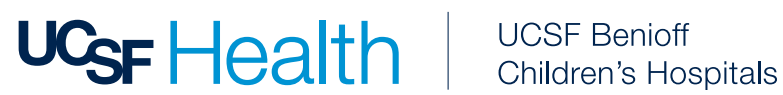

3. Review the Manage Text Subscriptions section and approve Terms and Conditions.

| Manage Tex | xt Subscriptions                                                                                                    |
|------------|----------------------------------------------------------------------------------------------------|
|            | Mobile number<br>415-555-5555                                                                                                    |
|            | Message subscription                                                                                                    |
|            | Choose which text messages you would like to receive:                                                                                                    |
|            | Account, patient, and visit updates<br>Messages will be sent from 48432                                                                                                    |
|            | Text messages related to your relationship with UCSF Health, including updates related to your visits, UCSF MyChart account, one-time passcode, billing notifications, prescription reminders, and care management will be sent to phone number above. Message and data rates may apply. Message frequency may vary. For help text HELP and text STOP to opt out of notifications from a specific short code. Please review terms and conditions and privacy policy below. |
|            | Return to communication preferences                                                                                                    |

4. Make sure the **Text Message toggle** is switched on.

How to update/verify communications preferences in MyChart.

- 1. From the MyChart Menu, navigate to **Account Settings** > **Communication Preferences**.
- 2. In the **General section**, verify notifications from UCSF Health are toggled on for your preferred method(s) of contact. (Email, Text, Phone or Mail)
- 3. To see which notifications will be sent through a specific contact method, expand the communication type(s) grouped under the **Details section**.

For example: Appointments, Messages, Health and Billing are each their own communication type. You can decide which method of contact you prefer for each communication method within a grouped communication type.

| Contact Information                                                                            | Appointments                                                                                                    |
|------------------------------------------------------------------------------------------------|----------------------------------------------------------------------------------------------------|
| Email<br>firstlastname@email.com<br>Mobile phone<br>415-555-5555<br>Review contact information | Email, Text message, Push notification, Mail Alerts and notifications about upcoming or past appointments.           Email         6 of 9 notifications turned on |
| Settings                                                                                       | Vert Text message 2 of 10 notifications turned on                                                                                                    |
| Email<br>30 of 37 notifications turned on                                                      | Push notification           5 of 5 notifications turned on                                                                                                    |
| Text message<br>14 of 38 notifications turned on                                               | CO Phone Of 1 notifications turned on                                                                                                    |
| Push notification 32 of 33 notifications turned on                                             | Mail Constructions turned on Construction                                                                                                    |
| Phone<br>0 of 1 notifications turned on                                                        | Advanced settings ^                                                                                                    |
| Mail<br>1 of 3 notifications cannot be turned off                                              | After Visit Summary                                                                                                    |
| Update my preferences for communications I receive about others                                | Email Contraction Email                                                                                                    |
| To update how you receive communications about a specific person, switch to their record.      | C Text message                                                                                                    |

MORE  $\rightarrow$ 

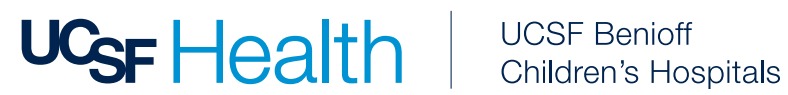

4. Within the expanded communication type, select Advanced settings to review and update how you receive specific notifications in each section

| Communication Preferences                                                                                                    |                                                                                                    |
|----------------------------------------------------------------------------------------------------|----------------------------------------------------------------------------------------------------|
| General                                                                                                    | Details                                                                                                    |
| Contact Information<br>Email<br>firstlastname@email.com<br>Mobile phone<br>415-5555555<br>Review contact information<br>Settings | Appointments         Email, Text message, Push notification, Mail         Alerts and notifications about upcoming or past appointments.         Email<br>8 of 9 notifications turned on         Text message                                                                                                    |
| Email<br>30 of 37 notifications turned on<br>Text message                                                                        | 2 of 10 notifications turned on     2 of 5 notification     5 of 5 notification     C     Phone                                                                                                    |
| Push notification     So an outpression                                                                                          | Mail     Image: Construction of the second second sec |
| © prione<br>0 of 1 notifications turned on                                                                                       | Advanced settings 🗸                                                                                                    |
| 1 of 3 notifications cannot be turned off         Image: Update my preferences for communications I receive about others         | Messages<br>Email, Text message, Push notification                                                                                                    |
| Io update how you receive communications about a specific person, switch to their record.                                        | Health                                                                                                    |

For example: Within the expanded **Appointments** communication type, you can choose to receive After Visit Summaries by either email, text, or both. You can also choose to receive Appointment Confirmations via email, text, phone, or all three. If you only want to receive a certain communication via one communication method, make sure your preferred method is the only one toggled on.

| Re     | vie   | w contact information                                                               |       |   |
|--------|-------|-------------------------------------------------------------------------------------|-------|---|
| Se     | ettir | ngs                                                                                 |       |   |
| Þ      | 3     | Email<br>30 of 37 notifications turned on                                           |       |   |
| 3      | Ð     | Text message<br>14 of 38 notifications turned on                                    |       |   |
| C      |       | Push notification<br>32 of 33 notifications turned on                               |       |   |
| Q      | \$    | Phone<br>0 of 1 notifications turned on                                             |       |   |
| α      | ₫     | Mail<br>1 of 3 notifications cannot be turned off                                   |       |   |
|        | ~     | Update my preferences for communications I receive about others                     |       |   |
| То     | upda  | ate how you receive communications about a specific person, switch to their record. |       |   |
| You ar | re su | bscribed to receive text messages. Manage your subscription                         | VZ. W |   |
| Sav    | ve c  | hanges                                                                              |       | 2 |

5. When finished with your preferences, select **Save Changes**.

MORE  $\rightarrow$ 

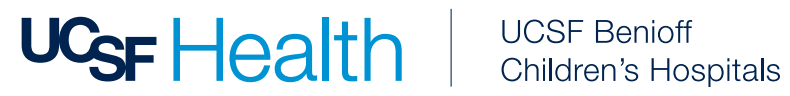

## What if I no longer want to receive texts from UCSF Health?

To opt-out of recurring automated messages from UCSF Health, text "STOP" to 48432 at any time or manage opt-out status via your Communication Preferences within your MyChart account.

Please note that texting STOP will stop ALL text messages from UCSF Health. If you would like to continue receiving certain types of text messages from us, please update your Communication Preferences in MyChart.

From the MyChart Menu, navigate to **Account Settings** > **Communication Preferences**. Select Manage Text subscription.

| Nekile sumber                                                                                                    |
|----------------------------------------------------------------------------------------------------|
| Mobile number                                                                                                    |
| 415-555-5555                                                                                                    |
| Message subscription                                                                                                    |
| Choose which text messages you would like to receive:                                                                                                    |
| Account, patient, and visit updates<br>Messages will be sent from 48432                                                                                                    |
| Text messages related to your relationship with UCSF Health, including updates related to your visits, UCSF MyChart account, one-time passcode, billing notifications, prescription reminde<br>and care management will be sent to phone number above. Message and data rates may apply. Message frequency may vary. For help text HELP and text STOP to opt out of notifications for<br>specific short code. Please review terms and conditions and privacy policy below.<br>SMS Terms and Conditions C Privacy Policy C |
| Return to communication preferences                                                                                                    |

## On the Message Text subscription page, turn off Toggle.

### **Need help?**

You can call UCSF MyChart Customer Service at (415) 514-6000, 24 hours a day, 7 days a week.

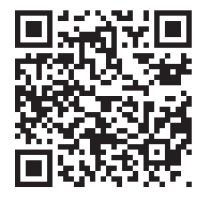

#### Want more information?

To learn more about UCSF Health Text Messaging, our Terms and Conditions, and more, please visit ucsfhealth.org/sms-terms.

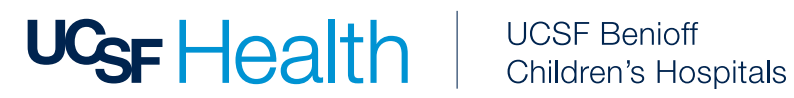